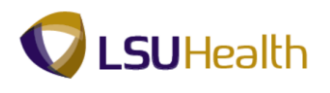

## Inquire on the Document Status Page

| Step | Action                                                                                                    |
|------|----------------------------------------------------------------------------------------------------|
| 1.   | Click the <b>Review Requisition Information</b> button.<br>Review Requisition Information                                                                                                    |
| 2.   | Click the <b>Document Status</b> menu.<br>Document Status                                                                                                    |
| 3.   | Inquire on a Requisition Doc Status                                                                                                    |
|      | You can search to inquire on the document status page by entering all or part of one of the following search criteria:                                                                                                    |
|      | <ul> <li>Requisition ID – to view a specific requisition; or</li> <li>Requester – to view requisitions associated with a specific requester.</li> </ul>                                                                                           |
| 4.   | Enter the desired information into the <b>Business Unit</b> field. Enter " <b>BRFHS</b> ".                                                                                                    |
| 5.   | Enter the desired information into the <b>Requisition ID</b> field. Enter "0000021".                                                                                                    |
|      | NOTE: If you do not know the requisition id, you can search for it using Lookup<br>Requisition ID. Alternatively, you can enter the Requester's User ID into the Requester<br>field, or use Lookup Requester to search for the requester user id. |
| 6.   | Click the Search button. Search                                                                                                    |
| 7.   | From the Document Status page for this example, you may view the following pages associated with the requisition: the Requisitions page, the PO Inquiry page, and the Receipts page.                                                              |
| 8.   | Click the <b>0000021</b> link to view the Requisitions page.                                                                                                    |
| 9.   | Click the Close button.                                                                                                    |
| 10.  | Click the <b>00000044</b> link to view the PO Inquiry page.                                                                                                    |
| 11.  | Click the Close button.                                                                                                    |
| 12.  | Click the <b>000020</b> link to view the Receipt inquiry page.                                                                                                    |
| 13.  | Click the Close button.                                                                                                    |

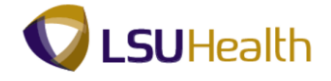

| Step | Action                                                      |
|------|-------------------------------------------------------------|
| 14.  | This completes <i>Inquire on the Document Status Page</i> . |
|      | End of Procedure.                                           |